a) Acesse o sítio eletrônico:

https://www.portaltransparencia.gov.br/servidores/consulta?orgaosServidorLotacao=OR26403&orgaosServidorExercicio=OR26403&ordenarPor=nome&direcao=ascc;

b)No campo '**FILTRO**', selecione a opção '**Órgão/Entidade/UORG Exercício**', logo após na **caixa de texto** digite: "**IFAM**", em seguida escolha a opção "**26403** - **Instituto Federal do Amazonas**", e clique no botão '**ADICIONAR**', e em seguida a opção '**CONSULTAR**'.

|                                                                                                    | Orgão / Entidade /                         | « | LTA                                                                                                    |                                                                                                    |                                                                  |                                                                       |                                                                                                    |                                                                                                    |                                                                                                    |
|----------------------------------------------------------------------------------------------------|--------------------------------------------|---|----------------------------------------------------------------------------------------------------|----------------------------------------------------------------------------------------------------|------------------------------------------------------------------|-----------------------------------------------------------------------|----------------------------------------------------------------------------------------------------|----------------------------------------------------------------------------------------------------|----------------------------------------------------------------------------------------------------|
| BUSCA LIVRE                                                                                                    | Uorg Exercicio                             |   |                                                                                                    |                                                                                                    |                                                                  |                                                                       |                                                                                                    |                                                                                                    |                                                                                                    |
|                                                                                                    |                                            | ٩ |                                                                                                    |                                                                                                    |                                                                  |                                                                       |                                                                                                    |                                                                                                    | ATUALIZAR                                                                                                    |
| CPF                                                                                                    |                                            | _ | Central do Brasi                                                                                                    | l (BACEN) - Servido                                                                                                    | res), 04/202                                                     | 2 (Comandos                                                           | Militares                                                                                                    | - Servidores) , 04/2                                                                                          | 022 (Sistem                                                                                                    |
| NOME                                                                                                    | 26403 - Instituto Federal do<br>Amazonas × |   | Humanos (SIAPI<br>nistas) , 03/2022<br>ração de Recurs                                                                                 | E) - Servidores) , 04<br>2 (Comandos Milita<br>sos Humanos (SIAP                                                                                                    | /2022 (Banc<br>res - Reserv<br>E) - Aposent                      | o Central do I<br>a/Reforma) , (<br>ados) , 04/20)                    | Brasil (BA)<br>13/2022 (0<br>22 (Sistem                                                                                            | CEN) - Aposentados<br>Comandos Militares<br>na Integrado de Ads                                               | s) , 04/2022<br>s - Pensionis<br>ministração                                                                                                    |
| CPF DO<br>REPRESENTANTE<br>LEGAL                                                                                          | ADICIONAR                                  |   |                                                                                                    |                                                                                                    | 20 <b>-</b>                                                      |                                                                       |                                                                                                    |                                                                                                    |                                                                                                    |
| NOME DO<br>REPRESENTANTE<br>LEGAL                                                                                         |                                            |   | ER/ADICIONAR COLU                                                                                                    | NAS SPAINEL DE                                                                                                    | SERVIDORES                                                       |                                                                       |                                                                                                    |                                                                                                    |                                                                                                    |
| PF DO INSTITUIDOR<br>DE PENSÃO                                                                                            |                                            |   |                                                                                                    | ÓRGÃO DE LOTAÇÃO                                                                                                    |                                                                  |                                                                       | FUNCÃO                                                                                                    | -                                                                                                    |                                                                                                    |
|                                                                                                    |                                            |   | NOME *                                                                                                    |                                                                                                    | MATRÍCULA                                                        | SITUAÇÃO 🜩                                                            |                                                                                                    | UORG DE LOTAÇÃO ¢                                                                                             | CARGO \$                                                                                                    |
| NOME DO<br>INSTITUIDOR DE<br>PENSÃO                                                                                       |                                            |   | AARAO<br>ANDRADE<br>FILHO                                                                                                    | Instituto Federal<br>do Piaul                                                                                                    | MATRÍCULA<br>027****                                             | situação ¢<br>Aposentado                                              | •<br>Sem<br>função                                                                                                    | UORG DE LOTAÇÃO ¢                                                                                             | CARGO ©<br>PROFESSI<br>BASICO TI<br>TECNOLO                                                                                                    |
| NOME DO<br>INSTITUIDOR DE<br>PENSÃO<br>ÓRGÃO / ENTIDADE/<br>UORG LOTAÇÃO                                                  |                                            |   | AARAO<br>ANDRADE<br>FILHO<br>AARAO<br>CARAJAS<br>DIAS DOS<br>SANTOS                                                                    | Instituto Federal<br>do Piauí     Comando da<br>Aeronáutica                                                                                                    | 027****<br>712****                                               | situação ¢<br>Aposentado<br>Ativo                                     | <ul> <li>Sem<br/>função</li> <li>Sem<br/>função</li> </ul>                                                                         | UDRG DE LOTAÇÃO ¢<br>Inválido<br>Sem informação                                                               | CARGO ©<br>PROFESSO<br>BASICO TI<br>TECNOLO<br>Primeiro-                                                                                           |
| NOME DO<br>INSTITUIDOR DE<br>PENSÃO<br>ORGÃO / ENTIDADE/<br>UORG LOTAÇÃO                                                  |                                            |   | AARAO<br>ANDRADE<br>FILHO<br>AARAO<br>CARAJAS<br>DIAS DOS<br>SANTOS<br>AARAO<br>CARLOS LUZ<br>MACAMBIRA                                | Instituto Federal<br>do Piauí     Comando da<br>Aeronáutica     Instituto Federal<br>do Ceará                                                                                                    | MATRÍCULA<br>027****<br>712****<br>167****                       | situação e<br>Aposentado<br>Ativo<br>Ativo                            | •<br>Sem<br>função<br>Sem<br>função<br>Sem<br>função                                                                               | UDRE DE LOTAÇÃO ©<br>Inválido<br>Sem Informação<br>DIRETORIA<br>GERAU/CAMPUS<br>SOBRAL                        | CARGO ©<br>PROFESSA<br>BASICO TI<br>TECNOLO<br>Primeiro-<br>BIBLIOTEI<br>DOCUME                                                                    |
| NOME DO<br>INSTITUIDOR DE<br>PENSÃO<br>DRGÃO / ENTIDADE/<br>UDRG LOTAÇÃO<br>IRGÃO / ENTIDADE /<br>UDRG EXERCÍCIO          |                                            |   | AARAO<br>ANDRADE<br>FILHO<br>AARAO<br>CARAJAS<br>DIAS DOS<br>SANTOS<br>AARAO<br>CARLOS LUZ<br>MACAMBIRA<br>AARAO DE<br>ANDRADE<br>LIMA | Instituto Federal<br>do Piauí     Comando da<br>Aeronáutica     Instituto Federal<br>do Ceará     Universidade<br>Federal de<br>Campina Grande<br>o Pa                                                  | MATRICULA<br>027****<br>712****<br>167****<br>033****            | situação e<br>Aposentado<br>Ativo<br>Ativo<br>Aposentado              | •<br>Sem<br>função<br>Sem<br>função<br>Sem<br>função                                                                               | UDRE DE LOTAÇÃO \$<br>Inválido<br>Sem informação<br>DIRETORIA<br>GERAL/CAMPUS<br>SOBRAL<br>Inválido           | CARGO ©<br>PROFESSI<br>BASICO T<br>TECNOLO<br>Primeiro-<br>BIBLIOTE<br>DOCUME<br>PROFESSI<br>MAGISTEI<br>SUPERIOR                                  |
| NOME DD<br>INSTITUIDOR DE<br>PENSÃO<br>DRGÃO / ENTIDADE/<br>UORG LOTAÇÃO<br>UORG EXERCÍCIO<br>SITUAÇÃO<br>CARGO / EMPREGO |                                            |   | AARAO<br>ANDIRADE<br>FLHO<br>AARAO<br>CARAJAS<br>DIAS DOS<br>SANTOS<br>AARAO<br>CARLOS LUZ<br>MACAMBIRA<br>AARAO DE<br>ANDRADE<br>LIMA | Instituto Federal<br>do Plauí     Comando da<br>Aeronáutica     Instituto Federal<br>do Ceará     Universidade<br>Federal de<br>Campina Grande<br>- PB     DEP.DE<br>CENTRAL SERV DE<br>INATIVOS E PENS | MATRÍCULA<br>027****<br>712****<br>167****<br>033****<br>011**** | SITUAÇÃO e<br>Aposentado<br>Atlivo<br>Atlivo<br>Atlivo<br>Pensionista | <ul> <li>Sem<br/>função</li> <li>Sem<br/>função</li> <li>Sem<br/>função</li> <li>Sem<br/>função</li> <li>Sem<br/>função</li> </ul> | UDRE DE LOTAÇÃO ©<br>Inválido<br>Sem Informação<br>DIRETORIA<br>GERAUCAMPUS<br>SOBRAL<br>Inválido<br>Inválido | CARGO ©<br>PROFESS<br>BASICO T<br>TECNOLO<br>Primeiro-<br>BIBLIOTE<br>DOCUME<br>BIBLIOTE<br>DOCUME<br>BIBLIOTE<br>SUPERIOI<br>ANALISTE<br>TRIBUTAR |

## Pesquisa por servidor público:

a) Para realizar uma pesquisa específica **selecione** no Menu '**FILTRO'** a opção '**NOME'**, como mostra a imagem abaixo.

|                                                                           | o dos Serv                                         | ido       | res e Pens                                       | ionistas                    |                                        |                 |               |               |                                             | ORIGEM DOS DAD        |
|---------------------------------------------------------------------------|----------------------------------------------------|-----------|--------------------------------------------------|-----------------------------|----------------------------------------|-----------------|---------------|---------------|---------------------------------------------|-----------------------|
| ILTRO «                                                                   | « OCULT                                            | AR FII    | TROS DE CONS                                     | ULTA                        |                                        |                 |               |               |                                             |                       |
| BUSCA LIVRE                                                               |                                                    | DS AP     | LICADOS:                                         |                             |                                        |                 |               |               |                                             |                       |
|                                                                           | Órgão / Enti                                       | dade/ (   | Jorg Lotação: 264                                | 03 - Instituto Fede         | ral do Amazo                           | nas 🗙           |               |               |                                             |                       |
| CPF                                                                       |                                                    |           |                                                  |                             |                                        |                 |               |               |                                             | LIMPA                 |
| NOME                                                                      | Dados atuali                                       | zados     | até: 04/2022 (Banc                               | o Central do Bra            | sil (BACEN) -                          | Servidores)     | , 04/2022 (Co | mandos        | dilitares - Servidor                        | es) , 04/2022 (Sisten |
| CPF DO<br>REPRESENTANTE<br>LEGAL<br>NOME DO<br>REPRESENTANTE<br>LEGAL     | , 04/2022 (Sist<br>Recursos Hun<br><b>Tabela (</b> | de d      | tegrado de Admini<br>SIAPE) - Pensionist<br>ados | istração de Recu<br>as)     | rsos Human                             | os (SIAPE) - J  | Aposentados   | ), 04/2022    | : (Sistema Integrad                         | o de Administração    |
| CPF DO INSTITUIDOR<br>DE PENSÃO                                           |                                                    | IR 🛓      | BAIXAR 🔲 REM                                     | OVER/ADICIONAR COL          | UNAS 🔇 F                               | PAINEL DE SERVI | IDORES        |               |                                             |                       |
| NOME DO                                                                   | DETALHAR                                           | TIPO<br>¢ | CPF                                              | NOME *                      | ÓRGÃO DE<br>LOTAÇÃO Φ                  | MATRÍCULA       | SITUAÇÃO Ø    | FUNÇÃO<br>¢   | CARGO Ø                                     | QUANTIDADE ©          |
| PENSÃO                                                                    | Detalhar                                           | Civil     | ***.601.822-**                                   | ABNER DIAS<br>SALES         | Instituto<br>Federal<br>do<br>Amazonas | 133****         | Ativo         | Sem<br>função | PROFESSOR ENS<br>BASICO TECN<br>TECNOLOGICO | 1                     |
| ÓRGÃO / ENTIDADE/                                                         |                                                    |           |                                                  |                             |                                        |                 |               |               |                                             |                       |
| ÓRGÃO / ENTIDADE/<br>UORG LOTAÇÃO<br>ŻRGÃO / ENTIDADE /<br>UORG EXERCÍCIO | Detalhar                                           | CIVII     | ***.844.222-**                                   | ABRAAO DE<br>SOUZA<br>LOPES | Instituto<br>Federal<br>do<br>Amazonas | 220****         | Ativo         | sem<br>função | TECNICO DE<br>LABORATORIO<br>AREA           | 1                     |

b) Na '**caixa de texto'** insira o nome que deseja fazer a busca, verifique se a ortografia do nome está correta, logo em seguida **clique** em '**ADICIONAR'**. Como mostra a imagem abaixo.

| FILTRO                            | Nome                      | « LTA                              |                                          |                             |                                               |                        |                                           |                                                                              |
|-----------------------------------|---------------------------|------------------------------------|------------------------------------------|-----------------------------|-----------------------------------------------|------------------------|-------------------------------------------|------------------------------------------------------------------------------|
| BUSCA LIVRE                       | Livia Cardoso Albuquerque |                                    |                                          |                             |                                               |                        |                                           |                                                                              |
|                                   | L                         | i - Instituto Fe                   | deral do Amazo                           | nas ×                       |                                               |                        |                                           |                                                                              |
| CPF                               | ADICIONAR                 |                                    |                                          |                             |                                               |                        | ATUA                                      | LIZAR LIMPAR                                                                 |
| NOME                              |                           | Central do B<br>Humanos (S         | rasil (BACEN) -<br>IAPE) - Servido       | Servidores)<br>res) , 04/20 | , 04/2022 (Co<br>22 (Banco Cen<br>Reserva/Ret | mandos l<br>trai do Br | Militares - Servido<br>asil (BACEN) - Apr | res) , 04/2022 (Sistema<br>isentados) , 04/2022<br>: Militares - Pensionista |
| CPF DO<br>REPRESENTANTE<br>LEGAL  |                           | ração de Rec<br>)                  | ursos Human                              | os (SIAPE) -                | Aposentados)                                  | , 04/2023              | 2 (Sistema Integra                        | do de Administração de                                                       |
| NOME DO<br>REPRESENTANTE<br>LEGAL |                           |                                    |                                          |                             |                                               |                        |                                           |                                                                              |
| CPF DO INSTITUIDOR<br>DE PENSÃO   |                           | MUNDERONAR C                       | DEUNAS 3                                 | PAINEL DE SERV              | IDOHN                                         |                        |                                           |                                                                              |
| NOME DO                           |                           | NOME *                             | ÓRGÃO DE<br>LOTAÇÃO O                    | MATRÍCULA                   | situação e                                    | FUNÇÃO<br>O            | CARGO @                                   |                                                                              |
| INSTITUIDOR DE<br>PENSÃO          |                           | ABNER DIA<br>SALES                 | 5 Instituto<br>Federal                   | 133****                     | Ativo                                         | Sem<br>função          | PROFESSOR ENS<br>BASICO TECN              | 1                                                                            |
| ÓRGÃO / ENTIDADE/                 |                           |                                    | Amazonas                                 |                             |                                               |                        | TECNOLOGICO                               |                                                                              |
| ORGÃO / ENTIDADE /                |                           | ABRAAO DE<br>SOUZA<br>LOPES        | Instituto<br>Federal<br>do<br>Amazonas   | 220****                     | Ativo                                         | Sem<br>função          | TECNICO DE<br>LABORATORIO<br>AREA         | 1                                                                            |
| SITUAÇÃO                          |                           | ADAM<br>MARCEL<br>ALMEIDA<br>PINTO | instituto<br>Federal<br>do<br>Amazonas   | 174****                     | Ativo                                         | Sem<br>função          | ASSISTENTE EM<br>ADMINISTRACAO            | 1                                                                            |
| CARGO / EMPREGO                   |                           | ADAMASTO<br>MENDONCA<br>DE SOUZA   | R Instituto<br>Federal<br>do<br>Amazonas | 221****                     | Aposentado                                    | Sem<br>função          | TECNICO EM<br>AGROPECUARIA                | 1                                                                            |
| FUNÇÃO OU CARGO<br>DE CONFIANÇA   |                           | ADAMIR DA<br>ROCHA                 | Instituto<br>Federal                     | 231****                     | Ativo                                         | Sem<br>função          | PROFESSOR ENS<br>BASICO TECN              | 1                                                                            |

c) Após realizar os dois processos anteriores **clique** em '**CONSULTAR**', assim como mostra a imagem abaixo.

| «                                               | « OCULT/                                           | AR FII                      | TROS DE CONS                                                   | ULTA                                                              |                                                                                              |                                                   |                                |                                       |                                                                     |                                                                  |
|-------------------------------------------------|----------------------------------------------------|-----------------------------|----------------------------------------------------------------|-------------------------------------------------------------------|----------------------------------------------------------------------------------------------|---------------------------------------------------|--------------------------------|---------------------------------------|---------------------------------------------------------------------|------------------------------------------------------------------|
| BUSCA LIVRE                                     |                                                    | DS AP                       | ICADOS:                                                        |                                                                   |                                                                                              |                                                   |                                |                                       |                                                                     |                                                                  |
|                                                 | Nome: Livia                                        | a Cardo                     | so Albuquerque 🗙                                               |                                                                   |                                                                                              |                                                   |                                |                                       |                                                                     |                                                                  |
| CPF                                             | Órgão / Entid                                      | dade/ (                     | Jorg Lotação: 264                                              | 03 - Instituto Fede                                               | ral do Amazo                                                                                 | nas 🗙                                             |                                |                                       | Clique aqui para el                                                 | fetuar a consulta                                                |
|                                                 |                                                    |                             |                                                                |                                                                   |                                                                                              |                                                   |                                |                                       | CONSU                                                               | LTAR LIMPA                                                       |
| NOME                                            | Dados atuali                                       | rados                       | +4: 04/2022 (Paper                                             | a Control do Pro                                                  |                                                                                              | San (daras)                                       | 04/2022//54                    | mandor I                              | filitarar, Sanidar                                                  | ar) 04/2022 (Sinter                                              |
| CPF DO<br>REPRESENTANTE<br>LEGAL                | Integrado de /<br>(Banco Centra<br>, 04/2022 (Sist | Admini<br>I do Br<br>ema Ir | stração de Recurso<br>asil (BACEN) - Pens<br>tegrado de Admini | s Humanos (SIA<br>ionistas) , 03/20:<br>stração de Recu           | PE) - Servido<br>22 (Comando<br>rsos Human                                                   | res) , 04/202<br>os Militares -<br>os (SIAPE) - / | - Reserva/Refe<br>Aposentados) | tral do Br<br>orma) , 03<br>, 04/2022 | asil (BACEN) - Apos<br>/2022 (Comandos<br>(Sistema Integrad         | entados) , 04/2022<br>Militares - Pensioni<br>o de Administração |
| NOME DO<br>REPRESENTANTE<br>LEGAL               | Recursos Hun                                       | de d                        | SIAPE) - Pensionisti                                           | as)                                                               |                                                                                              |                                                   |                                |                                       |                                                                     |                                                                  |
| PF DO INSTITUIDOR<br>DE PENSÃO                  |                                                    | IR 🛃                        | BADKAR 🔲 REMI                                                  | OVER/ADICIONAR COL                                                | UNAS 🔇 I                                                                                     | PAINEL DE SERVI                                   | DORES                          |                                       |                                                                     |                                                                  |
| NOME DO<br>INSTITUIDOR DE<br>PENSÃO             | DETALHAR                                           | TIPO<br>©                   | CPF                                                            | NOME *                                                            | ÓRGÃO DE<br>LOTAÇÃO 🗢                                                                        | MATRÍCULA                                         | SITUAÇÃO 🖨                     | FUNÇÃO<br>©                           | CARGO \$                                                            | QUANTIDADE 🗢                                                     |
| RGÃO / ENTIDADE/<br>UORG LOTAÇÃO                | Detalhar                                           | Civil                       | ***.601.822-**                                                 | ABNER DIAS<br>SALES                                               | Instituto<br>Federal                                                                         | 133****                                           | Ativo                          | Sem<br>função                         | PROFESSOR ENS<br>BASICO TECN                                        |                                                                  |
|                                                 |                                                    |                             |                                                                |                                                                   | Amazonas                                                                                     |                                                   |                                |                                       | TECNOLOGICO                                                         | 1                                                                |
| RGÃO / ENTIDADE /<br>UORG EXERCÍCIO             | Detalhar                                           | CIVII                       | ***.844,222.**                                                 | ABRAAO DE<br>SOUZA<br>LOPES                                       | Amazonas<br>Instituto<br>Federal<br>do<br>Amazonas                                           | 220****                                           | Ativo                          | Sem<br>função                         | TECNOLOGICO<br>TECNICO DE<br>LABORATORIO<br>AREA                    | 1                                                                |
| RGÃO / ENTIDADE /<br>UORG EXERCÍCIO<br>SITUAÇÃO | Detalhar<br>Detalhar                               | CIVI                        | ***.844.222.**                                                 | ABRAAO DE<br>SOUZA<br>LOPES<br>ADAM<br>MARCEL<br>ALMEIDA<br>PINTO | Amazonas<br>Instituto<br>Federal<br>do<br>Amazonas<br>Instituto<br>Federal<br>do<br>Amazonas | 220****<br>174****                                | Ativo<br>Ativo                 | Sem<br>função<br>Sem<br>função        | TECNICO DE<br>LABORATORIO<br>AREA<br>ASSISTENTE EM<br>ADMINISTRACAO | 1<br>1<br>1                                                      |

d) Para saber mais informações sobre o servidor público, na **'Tabela de Dados'** selecione a opção **'Detalhar'**, como mostra a imagem abaixo.

|                                                                                                    | « OCULIA                                            | AR FILTI                              | ROS DE CONSI                                                | ULTA                                                             |                                                                         |                                                  |                                          |                                            |                                                     |                                                                        |
|----------------------------------------------------------------------------------------------------|-----------------------------------------------------|---------------------------------------|-------------------------------------------------------------|------------------------------------------------------------------|-------------------------------------------------------------------------|--------------------------------------------------|------------------------------------------|--------------------------------------------|-----------------------------------------------------|------------------------------------------------------------------------|
| BUSCA LIVRE                                                                                                    |                                                     | S APLIC                               | CADOS:                                                      |                                                                  |                                                                         |                                                  |                                          |                                            |                                                     |                                                                        |
|                                                                                                    | Nome: Livia                                         | a Cardoso /                           | Albuquerque 🗙                                               |                                                                  |                                                                         |                                                  |                                          |                                            |                                                     |                                                                        |
| CPF                                                                                                    | Órgão / Entic                                       | dade/ Uor                             | rg Lotação: 2640                                            | 3 - Instituto Federal d                                          | io Amazonas                                                             | ×                                                |                                          |                                            |                                                     |                                                                        |
| NOME                                                                                                    |                                                     |                                       |                                                             |                                                                  |                                                                         |                                                  |                                          |                                            |                                                     | LIMPA                                                                  |
|                                                                                                    | Dados atualiz                                       | tados até                             | é: 04/2022 (Banco                                           | Central do Brasil (8                                             | BACEN) - Sen                                                            | vidores), 04/                                    | 2022 (Com                                | andos Mil                                  | itares - Servido                                    | ores), 04/2022 (Sister                                                 |
| CPF DO<br>REPRESENTANTE<br>LEGAL                                                                                                    | Integrado de A<br>(Banco Centra<br>, 04/2022 (Siste | Vdministri<br>I do Brasi<br>ema Integ | ação de Recursos<br>il (BACEN) - Pensis<br>grado de Adminis | Humanos (SIAPE) -<br>onistas) , 03/2022 (0<br>tração de Recursos | Servidores)<br>Comandos M<br>Humanos (S                                 | , 04/2022 (B<br>lilitares - Res<br>SIAPE) - Apos | anco Centr<br>erva/Refor<br>entados) , ( | al do Bras<br>ma) , 03/2<br>04/2022 (9     | il (BACEN) - Apr<br>022 (Comando<br>Sistema Integra | osentados) , 04/2022<br>s Militares - Pensioni<br>ido de Administração |
|                                                                                                    | Recursos Hum                                        | ianos (SIA                            | APE) - Pensionista                                          | s)                                                               |                                                                         |                                                  |                                          |                                            |                                                     |                                                                        |
| NOME DO                                                                                                    |                                                     |                                       |                                                             |                                                                  |                                                                         |                                                  |                                          |                                            |                                                     |                                                                        |
| NOME DO<br>REPRESENTANTE<br>LEGAL                                                                                                    | Tabela d                                            | de da                                 | dos                                                         |                                                                  |                                                                         |                                                  |                                          |                                            |                                                     |                                                                        |
| NOME DO<br>REPRESENTANTE<br>LEGAL<br>PF DO INSTITUIDOR<br>DE PENSÃO                                                                                             | Tabela c                                            | de da                                 |                                                             | VER/ADICIONAR COLUNA                                             |                                                                         | L DE SERVIDORE                                   | 5                                        |                                            |                                                     |                                                                        |
| NOME DO<br>REPRESENTANTE<br>LEGAL<br>PF DO INSTITUIDOR<br>DE PENSÃO<br>NOME DO<br>INSTITUIDOR DE<br>PENSÃO                                                      |                                                     | tie da                                | dos<br>Balkar 👔 Remo                                        | VER/ADICIONAR COLUNA:                                            | ÓRGÃO DE                                                                | EL DE SERVIDORE                                  | s<br>Situação<br>D                       | FUNÇÃO                                     | CARGO \$                                            | QUANTIDADE \$                                                          |
| NOME DO<br>REPRESENTANTE<br>LEGAL<br>PF DO INSTITUIDOR<br>DE PENSÃO<br>NOME DO<br>INSTITUIDOR DE<br>PENSÃO<br>RGÃO / ENTIDADE/<br>UORG LOTAÇÃO                  | Tabela c                                            | tie dar<br>R 2 1<br>TIPO<br>CIVII *   | dos<br>BAIXAR <b>пемо</b><br>CFF<br>****.176.552-**         | NOME *                                                           | ÓRGÃO DE<br>LOTAÇÃO <del>+</del><br>Instituto<br>Federal do<br>Amazonas | MATRICULA                                        | s<br>situação<br>¢<br>Ativo              | FUNÇÃO<br>O<br>Sem<br>função               | CARGO \$<br>TECNOLOGO-<br>FORMACAO                  | QUANTIDADE \$                                                          |
| NOME DO<br>REPRESENTANTE<br>LEGAL<br>PF DO INSTITUIDOR<br>DE PENSÃO<br>INSTITUIDOR DE<br>PENSÃO<br>INSTITUIDOR DE<br>PENSÃO<br>UORG / ENTIDADE/<br>UORG LOTAÇÃO | Tabela c                                            | te da<br>R 2 1<br>TIPO 1<br>Civil 1   | dos<br>BAIXAR REMO<br>CPF<br>****.176.552-**                | NOME *                                                           | Onsão DE<br>Lotação e<br>Instituto<br>Federal do<br>Amazones            | MATRICULA                                        | situação<br>e<br>Ativo                   | FUNÇÃO<br>¢<br>Sem<br>função               | CARGO \$<br>TECNOLOGO-<br>FORMACAO                  | QUANTIDADE \$                                                          |
| NOME DO<br>REPRESENTANTE<br>LEGAL<br>PF DO INSTITUIDOR<br>DE PENSÃO<br>INSTITUIDOR DE<br>PENSÃO<br>VORG LOTAÇÃO<br>RGÃO / ENTIDADE/<br>UORG EXERCÍCIO           | Tabela c                                            | ANTE                                  | dos<br>BAIXAR () REMO<br>CFF<br>****.176.552-**             | NOME *                                                           | ÓRGÃO DE<br>LOTAÇÃO ÷<br>Instituco<br>Federal do<br>Amazonas            | L DE SERVIDORE<br>MATRICULA<br>288++++           | s<br>situação<br>¢<br>Ativo<br>Exibir    | FUNÇÃO<br>e<br>Sem<br>função<br>15 resulta | CARGO \$<br>TECNOLOGO-<br>FORMACAO                  | OUANTIDADE‡<br>1<br>SINAÇÃO COMPLET/                                   |

f) Nesta opção você encontra a opções Vínculos Vigentes, Remuneração Civil,
 Viagens a Serviço e o Histórico de Vínculo com o Poder Executivo.

| Portal da Tran<br>Controladoria-geral da UNIÃO                                     | sparência                                                         | Busque por órgão, cidade, CNPJ, servidor Q          |
|------------------------------------------------------------------------------------|-------------------------------------------------------------------|-----------------------------------------------------|
| Sobre o Portal 👻 Painéis 👻 Consulta:                                               | s Detalhadas 🔻 🛛 Controle social 👻 🛛 Rede de T                    | ransparência 🛛 Receba Notificações 🛛 Aprenda mais 👻 |
| vocé está aque início » servidores e pensionistas » del<br>Servidor Público Federa | ALHAMENTO DOS SERVIDORES E PENSIONISTAS » <b>Servidor público</b> | O FEDERAL<br>ORIGEM DOS DADOS                       |
| Nome<br>LIVIA CARDOSO ALBUQUERQUE                                                  | CPF<br>***.176.552-**                                             | UF<br>AMAZONAS                                      |
|                                                                                    |                                                                   |                                                     |
|                                                                                    | CARGO/EMPREGO EFETIVO NO PODER                                    | EXECUTIVO FEDERAL -                                 |
|                                                                                    |                                                                   |                                                     |
| REMUNERAÇÃO CIVIL                                                                  |                                                                   |                                                     |
| VIAGENS A SERVIÇO                                                                  |                                                                   |                                                     |
| HISTÓRICO DOS VÍNCULOS COM                                                         | O PODER EXECUTIVO FEDERAL                                         |                                                     |